# CÓMO SOLICITO REPORTE DETALLADO DE MIS DECLARACIONES JURADAS

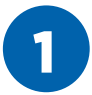

Ingresar a **www.sunat.gob.pe/sol.html** y seleccionar "Mis Tramites y Consultas".

Podemos acceder de 2 formas: Ingresando nuestro DNI y CLAVE SOL o ingresando nuestro RUC, CLAVE SOL Y USUARIO.

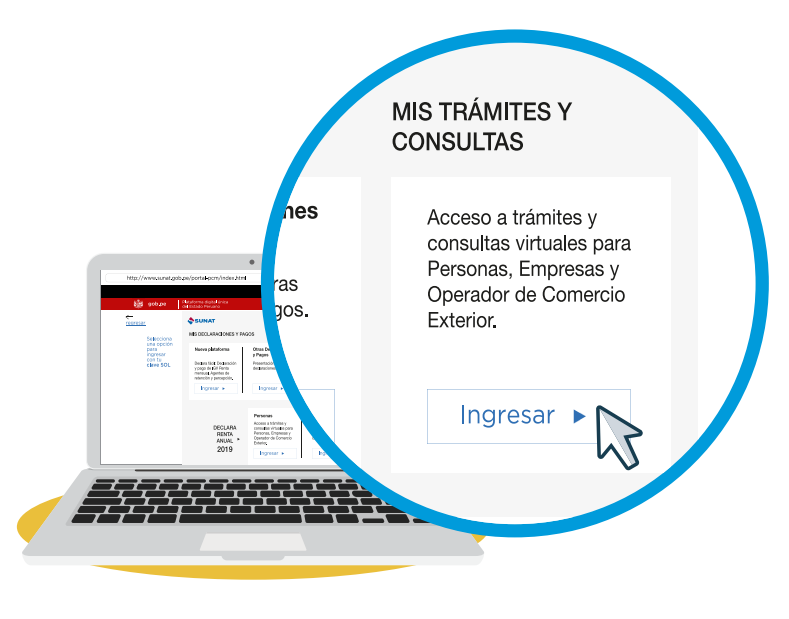

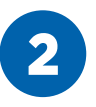

Entrar a la opción **Mis declaraciones** informativas / Consulto mis declaraciones y pagos y seleccionar la opción "Consulta general".

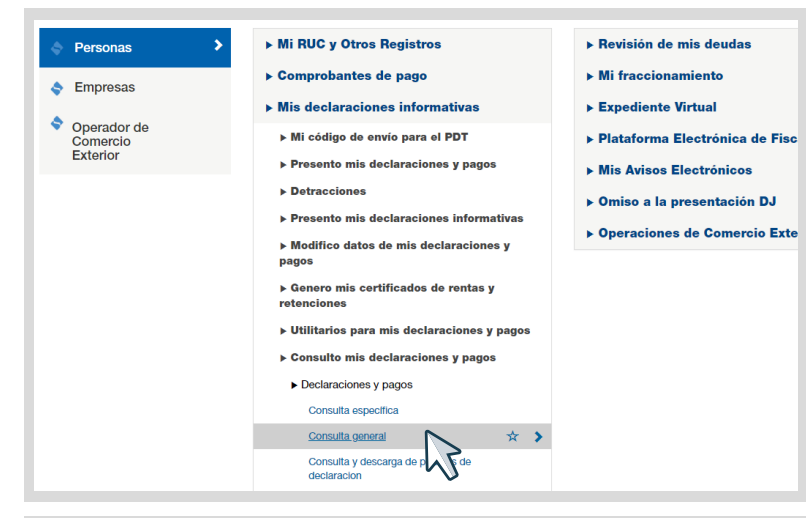

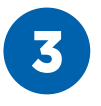

Registrar los periodos a consultar hacerlo cada 6 meses, luego clic en buscar.

| TODOS LOS FORMULARIOS      | ~              |
|----------------------------|----------------|
| 3. Detalle de la busqueda: |                |
| . Importe pagado           |                |
| MAYOR IGUAL A CERO         | ~              |
| 2. Periodo tributario:     |                |
| Desde :                    | Hasta :        |
| ENERO 💙 2017 💙             | JUNIO 🗸 2017 🗸 |
| 3. Fecha de presentación : |                |
| Desde :                    | Hasta :        |
| <b></b>                    | <b>m</b>       |
|                            |                |

4

# Clic en **Solicitud de descarga de declaraciones** – con esta opción está solicitando la declaración

jurada en detalle.

## DETALLE DE DECLARACIONES Y PAGOS

| _ |        |      |           |                                       |            |   |         |       |
|---|--------|------|-----------|---------------------------------------|------------|---|---------|-------|
|   |        |      |           |                                       |            |   |         |       |
|   | 201704 | 0621 | 824454864 | Simplificado<br>IGV- Renta<br>mensual | 18/05/2017 | - |         | -     |
|   |        |      |           |                                       | < Anterior | 1 | Siguier | nte > |
| 4 |        |      |           |                                       |            |   |         | - F   |

#### OBSERVACIONES

-El asterisco(\*) señala a los formularios pagados con cheque que fue rechazado.

-Considera declaraciones efectuadas mediante el Programa de Declaración Telemática(PDT) y pagos realizados por Pago Fácil ó Declaración Simplificada.

-Los pagos efectuados mediante Pago Fácil, registran como número de orden, un número asignado por SUNAT, el cual es distinto al número de operación bancaria consignada en la constancia de pago que entrega el banco receptor.

-De existir alguna omisión o no estar de acuerdo con la información detallada en la consulta, deberá comunicarse con los Centros de Atención o las Areas de Servicios al Contribuyente de su dependencia.

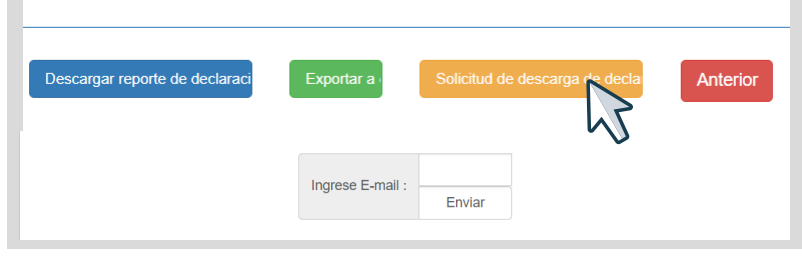

5

Clic en registrar pedido.

| RUC 🔺       | Formulario 🍦 | Periodo 🍦 | Nro Orden 🛛 🍦 | Fecha de Presentación |
|-------------|--------------|-----------|---------------|-----------------------|
| 10123456700 | 0621         | 201704    | 824454864     | 18/05/2017            |

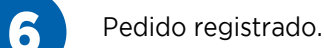

### CONSTANCIA DE REGISTRO

El pedido de descarga se realizó satisfactoriamente. Sus pedidos serán atendidos en las próximas 24 horas. Para ver el estado de su pedido y descargar la información debe ir a la opción **"Consulta y descarga de pedidos de declaración"**, ubicada dentro del grupo: Mis Declaraciones y pagos, Subgrupo: Consulto mis declaraciones y pagos.

| NRO<br>TICKET | U SUARIO 🔶         | FECHA<br>Y HORA<br>DE<br>PEDIDO | NRO RUC 🔶          | COD<br>FORMULARIO | NRO<br>ORDEN |  |
|---------------|--------------------|---------------------------------|--------------------|-------------------|--------------|--|
| 12294608      |                    | 2020-06-12                      | 10123456700        | 0621              | 824454864    |  |
|               |                    |                                 |                    |                   |              |  |
| lostrando reç | gistros del 1 al 1 | 1 de un total d                 | e 1 registros<br>< | Anterior 1        | Siguiente >  |  |

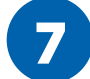

Para descargar mi declaración jurada hacer clic en consulta y descarga de pedidos de declaración.

| Ir al inicio                                                                                                    |               | CONSULTA DE PEDIDOS             |               |           |              |                           |      |  |  |  |
|----------------------------------------------------------------------------------------------------|---------------|---------------------------------|---------------|-----------|--------------|---------------------------|------|--|--|--|
| <ul> <li>Genero mis certificados de<br/>rentas y retenciones</li> <li>Utilitarios para mis<br/>declaraciones y pagos</li> </ul> | Nro<br>Pedido | Fecha<br>y Hora<br>de<br>Pedido | Usuario<br>de | Periodo 👙 | Formulario 🔶 | Nro<br>Orden <sup>♦</sup> | Pres |  |  |  |
| Consulto mis declaraciones y bagos Consulto mis cuentas de control                                                              | 7276112       | 2017-10-<br>06<br>13:02:51      | FERNANDA      | 201709    | 0621         | 828673440                 | 20   |  |  |  |
| Declaraciones y pagos     Consulta específica                                                                                   | 8797167       | 2018-06-<br>25<br>12:34:23      | FERNANDA      | 201704    | 0621         | 824454864                 | 20   |  |  |  |
| Consulta general<br>Consulta de Form. 1661 -                                                                                    | 9482398       | 2018-12-<br>05<br>16:05:00      | FERNANDA      | 201713    | 0705         | 19055550                  | 20   |  |  |  |
| Entrega de importes<br>retenidos<br><u>Consulta y descarga de</u><br>pedidos de declaracion                                     | 9734825       | 2019-01-<br>29<br>19:56:01      | FERNANDA      | 201704    | 0621         | 824454864                 | 20   |  |  |  |
| Consulta exclusión<br>prórroga de IGV                                                                                           | 10819407      | 2019-06-<br>06<br>12:10:07      | FERNANDA      | 201713    | 0705         | 19055550                  | 20   |  |  |  |
|                                                                                                    | 11187283      | 2019-09-                        | ULPHYDRO      | 201901    | 0621         | 915681488                 | 20   |  |  |  |